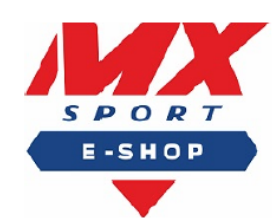

# ZE-TEC, s.r.o. Moškovec 39, 038 44 Moškovec e-mail: mxsport@mxsport.sk, tel. +421 910 904 226 IČO:47 937 351, IČ DPH: SK2024143550 Zapísaná v obch. registri Okr. súdu Žilina, odd. SRO, vI. č 62865/L

tlačidlo

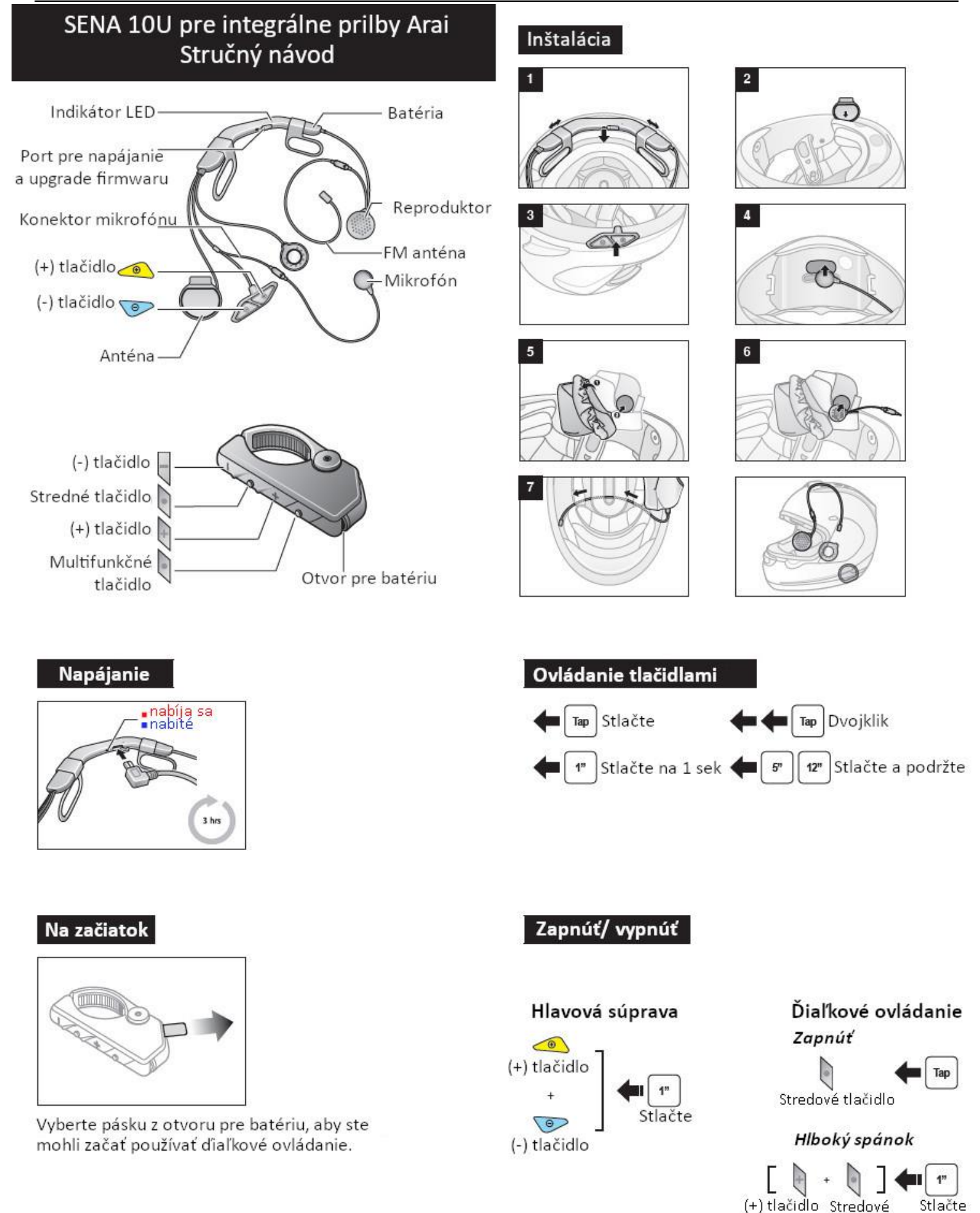

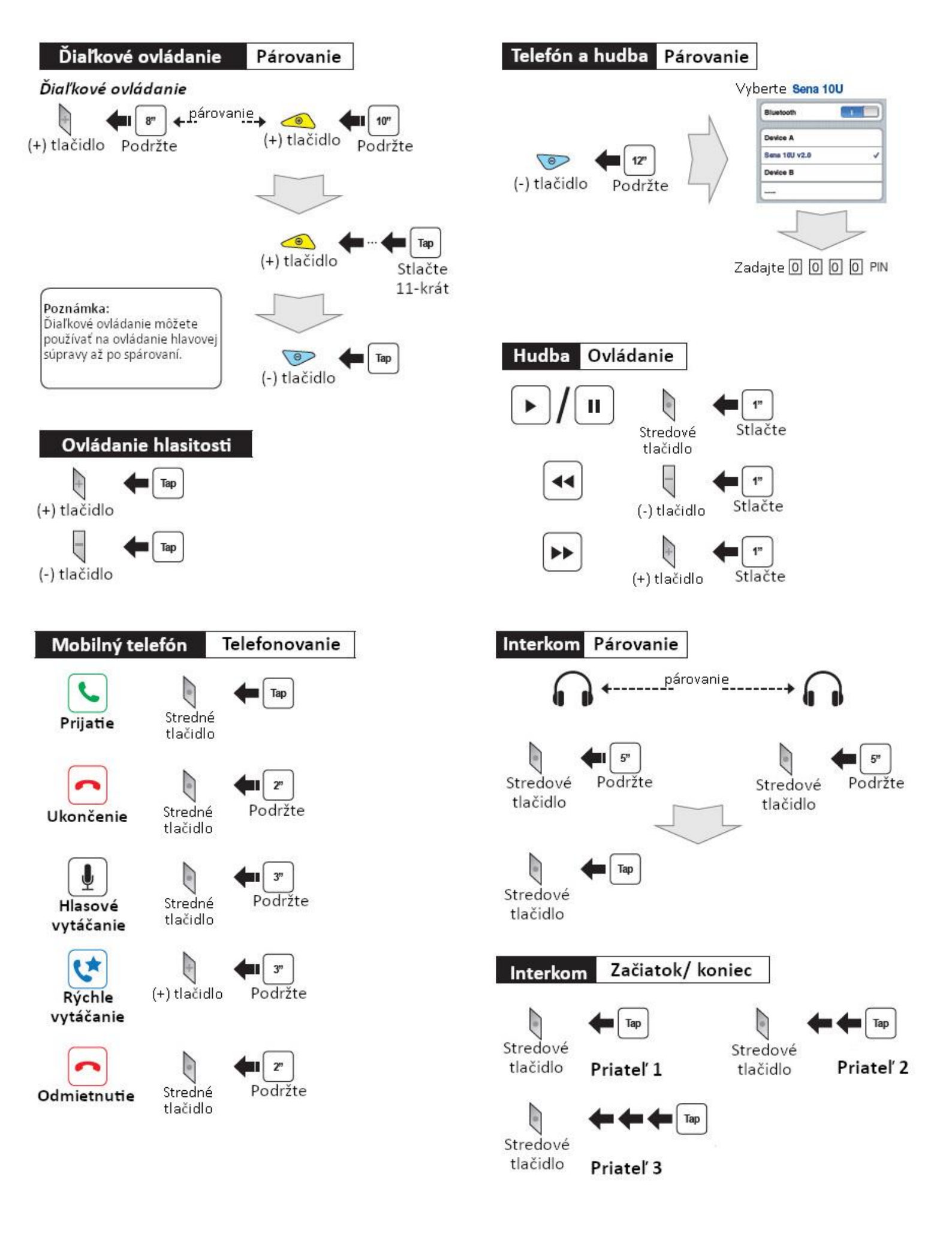

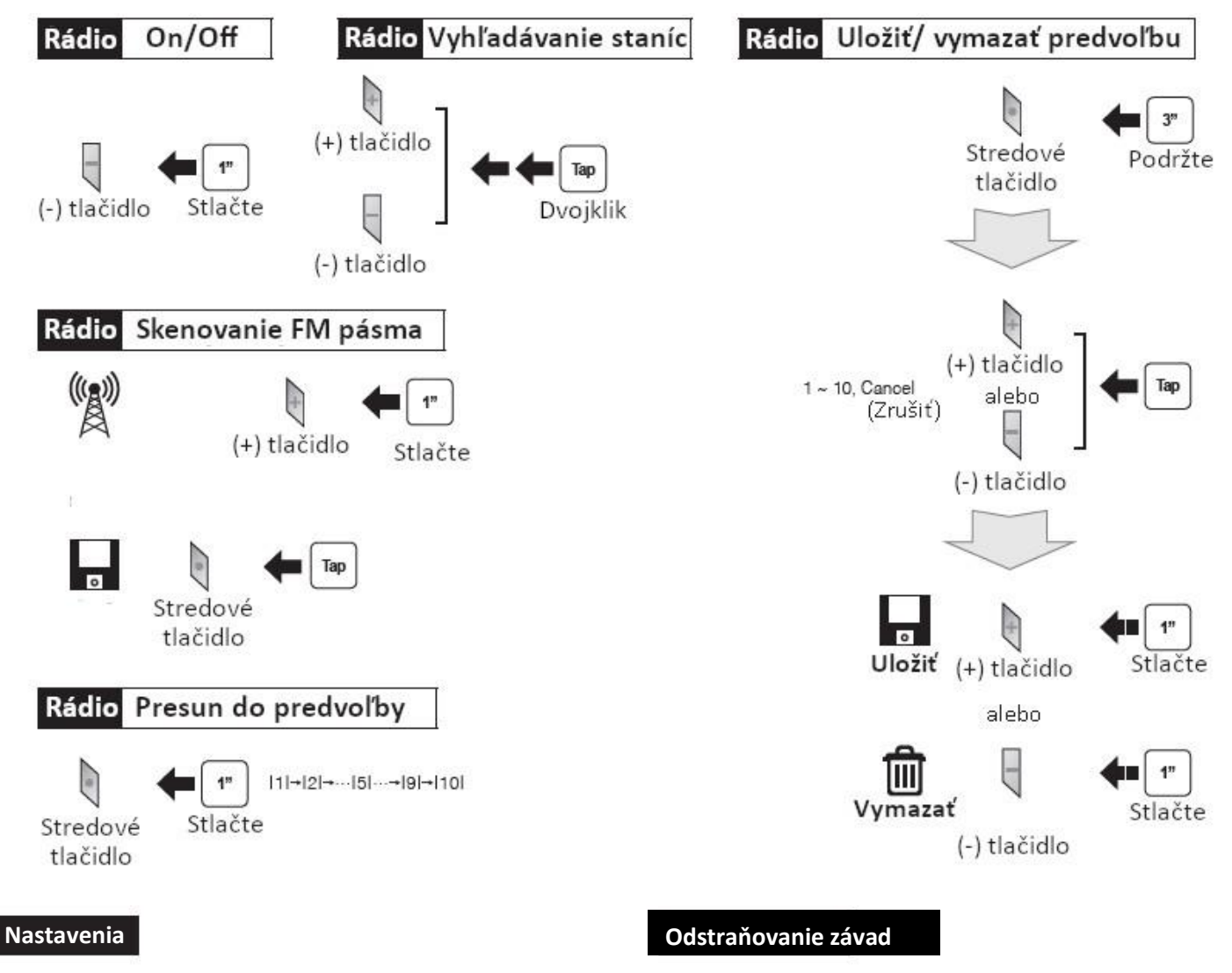

# Konfiguračné menu

Stredné Podržte tlačidlo

# Použitie SENA správcu zariadení

Pripojte hlavovú súpravu k vášmu PC pomocou USB kábla. Spusťte SENA správcu zariadení a kliknite na DEVICE SETTING pre konfiguráciu nastavení. Viac detailov nájdete na letáku priloženom v balení.

# Použitie SENA aplikácie pre smartphone

- Na vašom smartphone si stiahnite SENA aplikáciu pre Android z Google Play alebo iPhone z App Store. Detaily nájdete na www.sena.com/app.
- 2. Spárujte váš telefón s hlavovou súpravou.
- Spusťte SENA aplikáciu pre smartphone. Posuňte obrazovku doprava a kliknite na Setting pre konfiguráciu nastavení.

# Odpojenie diaľkového ovládača na riadidlá

Ak sa diaľkové ovládanie na riadidlá odpojí od vašej hlavovej súpravy, nabite ho alebo znovu preveďte proces spárovania. Medzitým môžete pre ovládanie hlavovej súpravy použiť tlačidlá na hlavovej súprave.

### Továrenský reset

Ak chcete obnoviť továrenské nastavenia U10, použite položku Factory Reset v konfiguračnom menu. Hlavová súprava automaticky obnoví továrenské nastavenia a vypne sa.

### Chybový reset

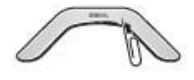

Pokiaľ U10 nepracuje z nejakého dôvodu správne, resetujte ju stlačením resetovacieho tlačidla, nachádzajúceho sa v otvore na batériu.